## Search for a course (through Faculty Center)

| 1. | Go to <u>https://myub.ubalt.edu</u><br>Log in using your network ID and p                                                                                                    | assword                                                                                            |               |                |                    |
|----|----------------------------------------------------------------------------------------------------|----------------------------------------------------------------------------------------------------|---------------|----------------|--------------------|
| 2. | Click the Faculty Center link located                                                                                                    | l on the upper left corner o                                                                       | of the screen |                |                    |
|    | MyUB Home MyResources                                                                                                    |                                                                                                    |               | MyUB Favorites | Select One:        |
|    | Personalize Content Personalize Layout                                                                                                    |                                                                                                    |               |                |                    |
|    | My Self Service 🛛 🛛                                                                                                    | UB News 🛛 🖬 To                                                                                     | ols           |                |                    |
|    | <ul> <li>My Student Center<br/>Check admission status, register for classes, pay your<br/>bills, check your grades, etc.</li> <li>My Faculty Center<br/>View your class roster and class schedule, enter grades.</li> </ul> | University of Baltimore<br>News and<br>Announcements<br>Jury Chosen<br>for Law<br>Center<br>Design | Email         | <b>INFIES</b>  | csiLink<br>csiLink |
|    |                                                                                                    |                                                                                                    |               |                |                    |

| Choose the class search tab, select term and class criteria from drop down boxes. Click search.                                                                                                    |                                                                                                    |                                           |  |  |  |  |  |
|----------------------------------------------------------------------------------------------------|----------------------------------------------------------------------------------------------------|-------------------------------------------|--|--|--|--|--|
| MyUB Home                                                                                                    | MyResources                                                                                                    | MyUB Favorites Select                     |  |  |  |  |  |
| faculty center<br>Search for Cla<br>Institution<br>Term<br>Select at least 2 se<br>Class Search Crit<br>Course Subject<br>Course Number<br>Course Career                                                                          | class search     ISSES     University of Baltimore     Fall 2008     arch criteria. Click Search to view your search results.     eria     Human Services Administration     is exactly     is exactly     Graduate   Y Show Open Classes Only                    |                                           |  |  |  |  |  |
|                                                                                                    |                                                                                                    |                                           |  |  |  |  |  |
| Use Additional Sear                                                                                                    | ch Criteria to narrow your search results.<br>arch Criteria<br>/Resources                                                                                                    | Trusted sites  MyUB Favorites Select One: |  |  |  |  |  |
| Use Additional Sear<br>Additional Sear<br>MyUB Home My<br>Institution<br>Term<br>Select at least 2 sear<br>Class Search Criter                                                                                                    | ch Criteria to narrow your search results.<br>arch Criteria<br>yResources<br>University of Baltimore<br>Fall 2008<br>ch criteria. Click Search to view your search results.<br>ia                                                                                 | MyUB Favorites Select One:                |  |  |  |  |  |
| Use Additional Sear<br>Additional Sear<br>MyUB Home My<br>Institution<br>Term<br>Select at least 2 sear<br>Class Search Criter<br>Course Subject<br>Course Subject<br>Course Career                                               | ch Criteria to narrow your search results.  arch Criteria   yResources  University of Baltimore Fall 2008 Fall 2008 Ch criteria. Click Search to view your search results.  ia  Human Services Administration is exactly Graduate Graduate Show Open Classes Only | MyUB Favorites Select One:                |  |  |  |  |  |
| Use Additional Sear<br>Additional Sear<br>MyUB Home My<br>Institution<br>Term<br>Select at least 2 sear<br>Class Search Criter<br>Course Subject<br>Course Subject<br>Course Career<br>Use Additional Search<br>Additional Search | ch Criteria to narrow your search results.                                                                                                    | MyUB Favorites Select One:                |  |  |  |  |  |
| Use Additional Sear<br>Additional Sear<br>MyUB Home My<br>Institution<br>Term<br>Select at least 2 sear<br>Class Search Criter<br>Course Subject<br>Course Subject<br>Course Career<br>Use Additional Search<br>Additional Search | ch Criteria to narrow your search results.                                                                                                    | MyUB Favorites Select One:                |  |  |  |  |  |

| ŀ. | View R                               | lesults.                                                                                                    |                                                                                  |                                                                                     |                                                                         |       |              |                |   |
|----|--------------------------------------|----------------------------------------------------------------------------------------------------|----------------------------------------------------------------------------------|-------------------------------------------------------------------------------------|-------------------------------------------------------------------------|-------|--------------|----------------|---|
|    | MyUB H                               | ome MyResourc                                                                                                    | es                                                                               |                                                                                     |                                                                         |       | MyUB Favorit | es Select One: | ۷ |
|    | The follo<br>Administ                | wing classes match your<br>cration, Course Career:                                                                                                    | search criteria Course<br><b>Graduate</b> , Show Ope                             | e Subject: <b>Human Ser</b><br>en Classes Only: <b>Yes</b>                          | vices                                                                   |       |              |                |   |
|    |                                      |                                                                                                    |                                                                                  |                                                                                     | START A NEW SE                                                          | EARCH |              |                |   |
|    |                                      |                                                                                                    | Ope                                                                              | en Closed                                                                           | 🛕 Wait List                                                             |       |              |                |   |
|    | ∀ HS                                 | AD 602 - HISTORY A                                                                                                    | ND FOUNDATION                                                                    | OF HUMAN SERVI                                                                      | CES SYSTEMS                                                             |       |              |                |   |
|    |                                      |                                                                                                    |                                                                                  |                                                                                     |                                                                         |       |              |                |   |
|    |                                      |                                                                                                    |                                                                                  | View All Sections                                                                   | First 🗹 1-2 of 2 🕨 Last                                                 |       |              |                |   |
|    | Sectio<br>Sessio                     | n <u>185-LEC(4196)</u><br><sup>n</sup> Regular                                                                                                    |                                                                                  | View All Sections Status                                                            | First 🗹 1-2 of 2 🕨 Last                                                 |       |              |                |   |
|    | Sectio<br>Sessio                     | n <u>185-LEC(4196)</u><br>n Regular<br>Days & Times                                                                                                    | Room                                                                             | View All Sections Status                                                            | First 🗹 1-2 of 2 🕨 Last                                                 |       |              |                |   |
|    | Sectio<br>Sessio                     | n <u>185-LEC(4196)</u><br>n Regular<br>Days & Times<br>Tu 5:30PM - 8:00PM                                                                              | Room<br>ACADEMIC CENTER<br>ROOM AC 401                                           | View All Sections Status Instructor Bridal Pearson                                  | First 1-2 of 2 Last Meeting Dates 09/02/2008 - 12/21/2008               |       |              |                |   |
|    | Sectio<br>Sessio<br>Sectio           | n <u>185-LEC(4196)</u><br>n Regular<br>Days & Times<br>Tu 5:30PM - 8:00PM<br>n <u>186-LEC(4197)</u>                                                    | Room<br>ACADEMIC CENTER<br>ROOM AC 401                                           | View All Sections Status Instructor Bridal Pearson Status                           | First 1-2 of 2 Last Meeting Dates 09/02/2008 - 12/21/2008               |       |              |                |   |
|    | Sectio<br>Sessio<br>Sectio<br>Sessio | n <u>185-LEC(4196)</u><br>n Regular<br>Days & Times<br>Tu 5:30PM - 8:00PM<br><u>186-LEC(4197)</u><br>n Regular                                         | Room<br>ACADEMIC CENTER<br>ROOM AC 401                                           | View All Sections Status Instructor Bridal Pearson Status                           | First  1-2 of 2  Last Meeting Dates 09/02/2008 - 12/21/2008             |       |              |                |   |
|    | Sectio<br>Sessio<br>Sectio<br>Sessio | n <u>185-LEC(4196)</u><br>n Regular<br>Days & Times<br>Tu 5:30PM - 8:00PM<br><u>186-LEC(4197)</u><br>n Regular<br>Days & Times                         | Room<br>ACADEMIC CENTER<br>ROOM AC 401<br>Room                                   | View All Sections Status Instructor Bridal Pearson Status Instructor Instructor     | First 1-2 of 2 Last Meeting Dates 09/02/2008 - 12/21/2008 Meeting Dates |       |              |                |   |
|    | Sectio<br>Sessio<br>Sectio<br>Sessio | n <u>185-LEC(4196)</u><br>Regular<br>Days & Times<br>Tu 5:30PM - 8:00PM<br>n <u>186-LEC(4197)</u><br>n Regular<br>Days & Times<br>We 5:30PM - 8:00PM   | Room<br>ACADEMIC CENTER<br>ROOM AC 401<br>Room<br>ACADEMIC CENTER<br>ROOM AC 404 | View All Sections Status Instructor Bridal Pearson Status Instructor Bridal Pearson | Meeting Dates           09/02/2008 -           12/21/2008               |       |              |                |   |
|    | Sectio<br>Sessio<br>Sectio<br>Sessio | n <u>185-LEC(4196)</u><br>n Regular<br>Days & Times<br>Tu 5:30PM - 8:00PM<br>n <u>186-LEC(4197)</u><br>n Regular<br>Days & Times<br>We 5:30PM - 8:00PM | Room<br>ACADEMIC CENTER<br>ROOM AC 401<br>Room<br>ACADEMIC CENTER<br>ROOM AC 404 | View All Sections Status Instructor Bridal Pearson Status Instructor Bridal Pearson | First  1-2 of 2 Last Meeting Dates 09/02/2008 - 12/21/2008              |       |              |                |   |